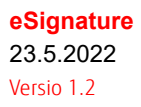

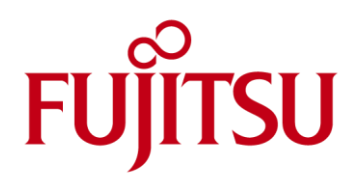

# eSignature Peruskäyttöohje

**eSignature** Peruskäyttöohje Versio 1.2

| Dokumentin tiedo | t de la constant de la constant de la constant de la constant de la constant de la constant de la constant de l |
|------------------|----------------------------------------------------------------------------------------------------|
| Versio           | 1.2                                                                                                    |
| Laatija          | Katariina Ryhänen, Matti Tikkanen, Eeva Keso                                                                    |
| Tiedoston nimi   | Fujitsu_eSignature_Peruskäyttöohje.docx                                                                         |
| Tila             | Valmis                                                                                                    |

| Versiohistor | ia         |                   |                                                                                        |
|--------------|------------|-------------------|----------------------------------------------------------------------------------------|
| Versio       | Päivämäärä | Laatija           | Muutokset                                                                              |
| 0.1          | 7.6.2021   | Katariina Ryhänen | eSignature peruskäyttöohje                                                             |
| 1.0          | 9.6.2021   | Katariina Ryhänen | Fujitsun kommenteilla päivitetty ohjeversio                                            |
| 1.1          | 13.12.2021 | Katariina Ryhänen | Täydennetty ohjeeseen ADFS-kirjautumisen sekä useiden liitteiden<br>lisäämisen osuutta |
| 1.2          | 1.6.2022   | Eeva Keso         | Ohjetta muokattu toimintojen päivittymisen myötä.                                      |

| Sisällysluettelo                                          |    |
|-----------------------------------------------------------|----|
| 1 Johdanto                                                | 3  |
| 1.1 Viittaukset muihin dokumentteihin                     | 3  |
| 2 Yleistä                                                 | 3  |
| 2.1 Peruskäyttöliittymän yleiskuvaus                      | 3  |
| 2.2 Selainohjelmat ja asetukset                           | 3  |
| 3 Kirjautuminen eSignature-palvelun peruskäyttöliittymään | 3  |
| 4 Palvelun etusivu sekä oman profiilin asetukset          | 5  |
| 5 Allekirjoituspyynnöt-valikko                            | 6  |
| 6 Allekirjoittaminen                                      | 7  |
| 7 Allekirjoituspyynnöt                                    | 7  |
| 8 Allekirjoitetut dokumentit -näkymä                      | 10 |

### 1 Johdanto

Tämä dokumentti kuvaa Fujitsun eSignature-sähköisen allekirjoituksen peruskäyttäjän toiminnot ja ohjeistaa allekirjoitusprosessin etenemisessä.

eSignatureen liittyy lisäksi muut eSignature-ohjeistukset (Rekisteröintiohje, Pääkäyttäjäohje) sekä CaseM asianhallinnan käyttäjillä myös CaseM pääkäyttäjäohje, CaseMiin toteutettujen sähköisen allekirjoituksen toimintojen osalta.

### 1.1 Viittaukset muihin dokumentteihin

eSignature-käyttäjäohjeistus koostuu tämän dokumentin lisäksi seuraavista ohjeista:

- eSignature rekisteröintiohje
- eSignature pääkäyttäjäohje
- CaseM pääkäyttäjäohje

### 2 Yleistä

### 2.1 Peruskäyttöliittymän yleiskuvaus

eSignature-peruskäyttöliittymällä voidaan sekä tehdä allekirjoituspyyntöjä että allekirjoittaa itselle allekirjoitettavaksi saapuneita dokumentteja. Käyttöliittymä näyttää omien pyyntöjen tilan ts. onko omat lähetetyt allekirjoituspyynnöt valmiita vai kesken-tilassa (esim. 2/3 allekirjoittajaa allekirjoittanut). Lisäksi etusivulla näytetään suoraan itselle saapuneiden avointen allekirjoituspyyntöjen määrä.

Peruskäyttöliittymässä hallinnoidaan myös oman allekirjoituksen asetuksia, esim. käyttäjä voi asettaa nimikkeen sekä tehdä allekirjoitusmerkinnässä näkyvän "kynämuotoisen" allekirjoituksen halutessaan.

### 2.2 Selainohjelmat ja asetukset

Palvelu toimii yleisimmin käytetyillä selainohjelmilla (esim. Microsoft Edge, Google Chrome, Mozilla Firefox) sekä myös mobiililaitteiden selainohjelmilla.

Palvelun toiminnallisuus vaatii selaimesta evästeiden sallimisen (Session Cookies, selainohjelman asetukset). Allekirjoituspalvelu tallentaa käyttäjän selaimeen istunnon aikaisia teknisiä evästeitä ("Session Cookies"), jotka ovat välttämättömiä palvelun toiminnan kannalta. Palvelu käyttää evästeitä tietojen tallentamiseen ja siirtämiseen käyttäjän siirtyessä palvelun sisällä sivulta toiselle. Evästeitä ei käytetä markkinointiin eikä luovuteta palvelua tuottavien tahojen ulkopuolisille kolmansille osapuolille.

### 3 Kirjautuminen eSignature-palvelun peruskäyttöliittymään

Peruskäyttöliittymän osoite testipuolella on: https://test.esignservice.fi/

Peruskäyttöliittymän osoite tuotantopuolella on: <u>https://esignservice.fi/</u>

Kirjautuminen peruskäyttöliittymään (Kuva 1) suoritetaan rekisteröitymisen yhteydessä annetulla käyttäjätunnus ja salasana -parilla, tai vaihtoehtoisesti mikäli organisaatiolla on käytössä palvelun AD-integraatio, voidaan käyttää Kuvan 1 alaosassa näkyvää Oma organisaatio -painiketta. Tällöin järjestelmä ohjaa syöttämään sähköpostiosoitteen ja siirtymään AD-integraatiolla tapahtuvaan tunnistautumiseen (Kuva 2).

| Syd | ötä käyttäjätunnus ja salasana<br>Syötä käyttäjätunnuksesi ja salasanasi  |
|-----|---------------------------------------------------------------------------|
|     | Käyttäjätunnus<br>Salasana                                                |
|     | Jatka                                                                     |
|     | <u>Rekisteröityminen</u><br>Salasanan vaihto ja käyttäjätietojen hallinta |
|     | Muut tunnistusmenetelmät<br>Oma organisaatio                              |

Kuva1. Kirjautuminen eSignature-peruskäyttöliittymään.

|           | Rijauuu                    |
|-----------|----------------------------|
|           | Syötä sähköpostiosoitteesi |
|           |                            |
| 100200000 |                            |
| Sähköp    | ostiosoite                 |
| _         | and the second second      |
|           | Kirjaudu                   |

Kuva 2. AD-integraatiolla kirjautuminen.

Kirjautumisikkunassa voi lisäksi vaihtaa salasanan sekä hallinnoida omia käyttäjätietoja. Lisäksi ikkunasta voidaan käynnistää rekisteröityminen palvelun käyttäjäksi.

Palvelusta uloskirjautuminen tapahtuu peruskäyttöliittymän Home-välilehdellä, käyttöliittymässä alhaalla vasemmalla olevan Kirjaudu ulos -painikkeen avulla.

**eSignature** Peruskäyttöohje Versio 1.2

### 4 Palvelun etusivu sekä oman profiilin asetukset

Kirjautumisen jälkeen tullaan eSignature-palvelun etusivulle (Kuva 3), jossa ensimmäisenä näytetään omien allekirjoitusten tila (Kuva 4.). Peruskäyttöliittymässä voi olla asiakasorganisaatiokohtaisia ulkoasuun liittyviä kustomointeja, esim. organisaation logot sekä värimaailma.

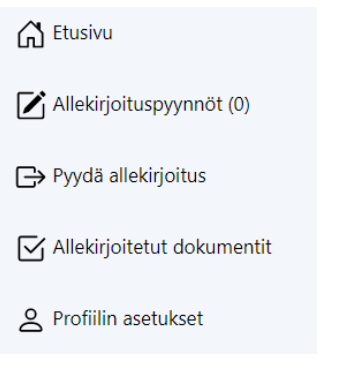

Kuva 3. Palvelun päävalikko.

### Sinulla on 0 uutta dokumenttia allekirjoitettavana.

Kuva 4. Omien allekirjoitusten tilanne pääkäyttöliittymässä.

Profiilin asetukset -kohdasta pääsee hallinnoimaan oman allekirjoituksen asetuksia, ammattinimikettä sekä "kynämuotoista" allekirjoitusta (Kuva 5). Nämä tiedot näkyvät itse allekirjoitettujen asiakirjojen allekirjoitusmerkinnässä.

## Profiilin asetukset

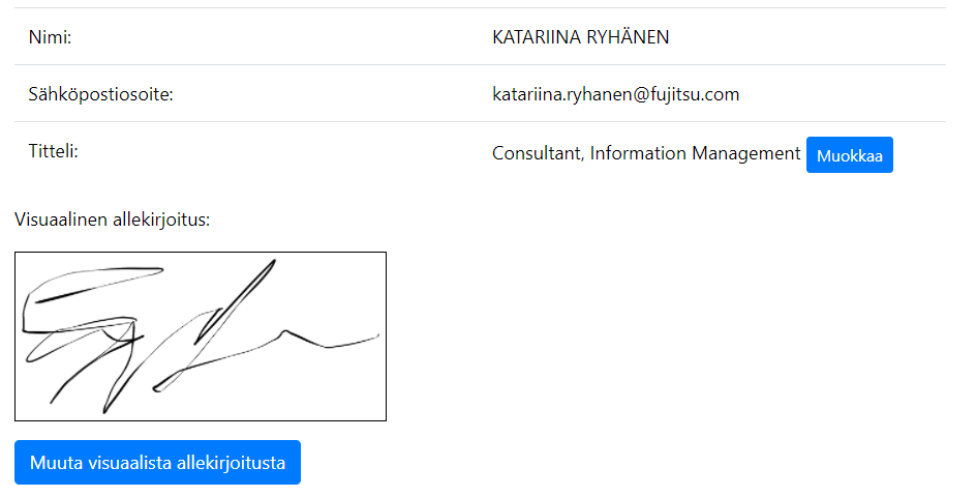

Kuva 5. Oman allekirjoitusprofiilin asetukset.

Muokkaa-painikkeella pystyy vaihtamaan allekirjoitusleimassa näkyvän ammattinimikkeen, ja Muuta visuaalista allekirjoitusta –painikkeella voi tehdä uuden "kynämuotoisen" allekirjoituksen. Visuaalisen allekirjoituksen voi myös halutessaan jättää asettamatta.

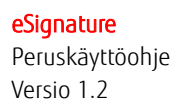

Profiilin asetukset -sivun alaosassa näkyvällä lisenssipainikkeella voi katsoa palvelussa käytettävät kolmannen osapuolen kirjastot.

### 5 Allekirjoituspyynnöt-valikko

Allekirjoituspyynnöt-valinnasta näytetään yhteenveto sekä omista lähetetyistä allekirjoituspyynnöistä sekä niiden allekirjoituspyyntöjen tilasta, jotka odottavat muiden allekirjoitusta (Kuva 6). Tässä valikossa näkyvät pyynnöt seuraavasti:

- Allekirjoituspyynnöt jotka on lähetetty itse
- Asiakirjat, joissa on itse allekirjoittajana

| Alle           | kirjoituspyynnöt                                                                                                    |                                                                                                    |                                         |                                                                                                    |                                                                                                    |                                                 |                                   |
|----------------|----------------------------------------------------------------------------------------------------|----------------------------------------------------------------------------------------------------|-----------------------------------------|----------------------------------------------------------------------------------------------------|----------------------------------------------------------------------------------------------------|-------------------------------------------------|-----------------------------------|
| Doku           | mentit, jotka odottavat a                                                                                                    | allekirjoitustasi                                                                                                    |                                         |                                                                                                    |                                                                                                    |                                                 |                                   |
| •              | Dokumentin nimi                                                                                                    |                                                                                                    | Pyyntö luotu                            | Pyynnön luonut                                                                                                    |                                                                                                    | Tila                                            | Erāpāivā                          |
| •              | pöytäkirja allekirjoitettar                                                                                                    | vaksi                                                                                                    | 3.5.2022 No 13.54.40 UTC+3              | Väinö Tunnistus <vaino.tunnistus< th=""><th>9%ujtsu.com&gt;</th><th>Kesken 0/2 käsitelty</th><th>2.6.2022</th></vaino.tunnistus<>                                                                                                    | 9%ujtsu.com>                                                                                                    | Kesken 0/2 käsitelty                            | 2.6.2022                          |
|                | ledoston nimi:                                                                                                    | ■pöytäkirja.pdf                                                                                                    |                                         | Allekirjoitukset:                                                                                                    | Tila:                                                                                                    |                                                 |                                   |
|                | yynnön luonut:                                                                                                    | Väinö Tunnistus <vaino.tunnistus@fujitsu.com></vaino.tunnistus@fujitsu.com>                                                                                                    |                                         | Allekirjoitusryhmä: 1<br>Allekirjoituksen eräpäivä: 18.5.2022                                                                                                    | 0/1 kinitelty                                                                                                    |                                                 |                                   |
|                | raparta.                                                                                                    | 2.0.2022                                                                                                    |                                         | Väinö Tunnistus <vaino.tunnistus@fujitsu.com></vaino.tunnistus@fujitsu.com>                                                                                                    | Odottaa                                                                                                    |                                                 |                                   |
|                |                                                                                                    |                                                                                                    |                                         | Allekirjoitetava järjestyksessä.                                                                                                    | 0/1 käsitelty                                                                                                    |                                                 |                                   |
|                |                                                                                                    |                                                                                                    |                                         | 1. Väinö Tunnistus <vaino.tunnistus@fujitsu.com></vaino.tunnistus@fujitsu.com>                                                                                                    | Odottaa                                                                                                    |                                                 |                                   |
|                |                                                                                                    |                                                                                                    |                                         |                                                                                                    |                                                                                                    |                                                 |                                   |
| •              | <ul> <li>Kokouksen pöytäkirja a</li> </ul>                                                                                                    | llekirjoitettavaksi                                                                                                    | 27.4.2022 klo 14.48.18 UTC+3            | Väinö Tunnistus <vaino.tunnistusg< th=""><th>9fujtsu.com&gt;</th><th>Kesken 0/1 kilsitelty</th><th>27.5.2022</th></vaino.tunnistusg<>                                                                                                    | 9fujtsu.com>                                                                                                    | Kesken 0/1 kilsitelty                           | 27.5.2022                         |
|                | iedoston nimi:                                                                                                    | ₽ pöytäkirja.pdf                                                                                                    |                                         | Allekirjoitukset:                                                                                                    | Tila:                                                                                                    |                                                 |                                   |
|                | 'yynnön luonut:<br>räpäivä:                                                                                                    | Vaino Tunnistus «vaino.tunnistus@fujitsu.com»<br>27.5.2022                                                                                                    |                                         | Allektrjoltusryhmit 1                                                                                                    | 0/1 kiistety                                                                                                    |                                                 |                                   |
|                |                                                                                                    |                                                                                                    |                                         | vano ruministus «vano turmistus grupto com>                                                                                                    | Coolar                                                                                                    |                                                 |                                   |
|                | Asiakirja allekirjoitettav                                                                                                    | aksi                                                                                                    | 4.4.2022 kio 12.37.34 UTC+3             | Väinö Tunnistus <vaino.tunnistus< th=""><th>\$Njtsu.com&gt;</th><th>Kesken 0/2 käsitelty</th><th>4.5.2022</th></vaino.tunnistus<>                                                                                                    | \$Njtsu.com>                                                                                                    | Kesken 0/2 käsitelty                            | 4.5.2022                          |
| Alekto         | ita valitut dokumentit 🛛 Holistiä valitut d                                                                                                    | City enverte                                                                                                    |                                         |                                                                                                    |                                                                                                    |                                                 |                                   |
|                |                                                                                                    |                                                                                                    |                                         |                                                                                                    |                                                                                                    |                                                 |                                   |
|                |                                                                                                    |                                                                                                    |                                         |                                                                                                    |                                                                                                    |                                                 |                                   |
| Doku           | mentit, jotka odottavat r                                                                                                    | muiden allekirjoitusta                                                                                                    |                                         |                                                                                                    |                                                                                                    |                                                 |                                   |
| Doku           | mentit, jotka odottavat r<br>Dokumentin nimi                                                                                                    | muiden allekirjoitusta                                                                                                    |                                         | Pyymön luonut                                                                                                    |                                                                                                    | Tila                                            | Erapaiva                          |
| Doku<br>•      | mentit, jotka odottavat r<br>Dokumentin nimi<br>Kokouksen pöytäkirja                                                                                                    | muiden allekirjoitusta Pyymtö kuota 30.5.2022 kk                                                                                                    | a 10.08.17 UTC+3                        | Pyymön luonut<br>Väinö Tunnistus «vaiho tunnistus@fujitsu.com>                                                                                                    |                                                                                                    | Tila<br>Kesken G/4 käsiteity                    | Eripäivä<br>29.6.2022             |
| Doku<br>•      | mentit, jotka odottavat n<br>Dokumentin nimi<br>Kokouksen pöysikirja                                                                                                    | Pyyntö kuota<br>30.5.2022 kk<br>Pyyntö kuota                                                                                                    | a<br>> 10.08.17 UTC+3                   | Pyymoin luonut<br>Valeo Turvistus evano Luristitus @hijtsu.com><br>Allektirjeinkkes                                                                                                    | The                                                                                                    | Tila<br>Kesken G4 käsitety                      | Erspävä<br>29.6.2022              |
| Doku<br>•      | mentit, jotka odottavat r<br>Dokumentin nimi<br>Kokouksen poydäkirja<br>Nedoston nimi:<br>rypnnön kuonat:<br>rypahvä:                                                                                                    | Pyreta tudi<br>20 5 2022 ek<br>Pyreta tudi<br>20 5 2022 ek<br>Pyreta Pyreta<br>Viano Turnista rivens turnistis (Pilijesu com-<br>2 48 2022                                                                                                    | a<br>3 10 08 17 UTC+3                   | Pyymón kenut<br>Vato Tureistus «vano kereistus @kgitus com-<br>Alfektojottukas:<br>Alfektojottukas:<br>Alfektojottukas:                                                                                                    | Tite:<br>03 statety                                                                                                    | Tila<br>Kesken Gi4 käsitety                     | Eripäivä<br>20.6.2022             |
| Doku<br>•      | mentit, jotka odottavat r<br>Dokumentin nimi<br>Kakouksen poytäärja<br>Nadoston nimi:<br>yynnön luonut:<br>zäpälvia:                                                                                                    | muiden allekirjoitusta<br>Pyysiä kuote<br>30.5.2022 ku<br>Pyysiä yysiä<br>Vaad Turnetas ruone turnistagittyisu conor<br>29.6.2022                                                                                                    | a<br>1058617 UTC+3                      | Pyymön kunut<br>Valnö Turvelsus rukno kunnskung hyteu com<br>Alakkopinkast<br>Makopinkast<br>Alakopinkastas jären kulakki 50.0.2022<br>Alakopinkastas jären kulakki 50.0.2022                                                                                                    | Titac<br>On Saudenty<br>Odotsas                                                                                                    | Tila<br>Kesken (Iri käsitelty                   | Erspätvik<br>26.6.2022            |
| Doku<br>•      | mentit, jotka odottavat r<br>Dokumentin nimi<br>Kokousen pöytäkija<br>Nedoston nimi:<br>yynenin kuonut:<br>zspäiva:                                                                                                    | muiden allekirjoitusta<br>Pyses keel<br>20.5.2022 ee<br>Pirrystap pol<br>Vand Turnetae reame kurniteid fuljies como<br>26.5.202                                                                                                    | a<br>3 10.08 17 UTC+3                   | Pyyreide kannet<br>Valeit Tureistus vaales kireistus@kgtsus.com><br>Akhiopijopikaane:<br>Malopijonaane:<br>Akhiopientaa joopienta<br>Akhiopientaa joopientaa<br>1. «kaka Subergi Aghiptus.com»<br>5. «kakas Akhiopitaga Aghiptus.com»                                                                                                    | The:<br>03 Sadety<br>Obtain<br>Obtain                                                                                                    | Tia<br>Keslan D4 klotely                        | Erapilos<br>29.6.2022             |
| Doku<br>•      | mentit, jotka odottavat r<br>Dekumentin nimi<br>Kaloukan poytäärja<br>Isdoston nimi:<br>ryynnön kunut:<br>sapaiva:                                                                                                    | muiden allekirjoitusta Pysetä kon 20.5.2022 ke  Pirostan ja nä Vana Turnetas valan bantitisetitettijettu com> 20.6.2022                                                                                                    | a<br>10.08.17 UTC+3                     | Pyymin kanut<br>Valo Turvistus vaano hunnikuug tugtus com-<br>Attektijoitukse:<br>Mineigaalaan yang ka<br>Mineigaalaan yang ka<br>Mineigaalaan yang ka<br>Minei Symon (higtos com)<br>1. «huksi Asagantag di gitus com)<br>3. «huksi Asagantag di gitus com)<br>3. Sukkisi Asagantag di gitus com)                                                                                                    | Tite:<br>03 kaledy<br>Obstaa<br>Obstaa<br>Obstaa                                                                                                    | Tia<br>Keslen D4 känty                          | Eripäiviä<br>29.6.2022            |
| Doku<br>•      | mentiti, jotka odottavat n<br>Dekanentin nimi<br>Katakano pojstanja<br>Netostan nimi:<br>Yyminin kenst:<br>zagaava:                                                                                                    | muiden allekirjoitusta Pyysiä kun 20.5.002 av 20.5.002 av 20.5.002 av 20.5.002 av 20.5.002                                                                                                    | a<br>10.08.17 UTC+3                     | Pyymini kunst.<br>Valo Tureistas vaano kersikuu (fikjisu com-<br>Ateksopitus)<br>Ateksopitus (ji 10 2022<br>Ateksopitus (ji 10 2022<br>Ateksopitus (ji 10 2022<br>Ateksopitus (ji 10 2022<br>Ateksopitus (ji 10 2022<br>ateksi Jakato (ji 10 2022)<br>Jakato (ji 10 2022)<br>Ateksopitus (ji 10 2022)<br>Ateksopitus (ji 10 2022)<br>Ateksopitus (ji 10 2022)<br>Ateksopitus (ji 10 2022)                                                                                                    | Titac<br>Ottoban<br>Odottoa<br>Odottoa<br>Ottoban<br>O kalenty<br>Ottoban                                                                                                    | Tia<br>Kashen 04 kasedy                         | 674p8iv8<br>28 6 2022             |
| Doku<br>•      | mentik, jotka odottavat n<br>Dakamentin nen<br>Kakoakan pityilakija<br>Webshen nenk:<br>Yynenk hense:<br>rigative:                                                                                                    | muiden allekirjoitusta<br>Pyves ken<br>20.5.2022 ke<br>Pirveta por<br>Vand Tarvatas ruma kurnikad tajtus cono<br>20.5.2022                                                                                                    | a<br>3 10.08 17 UTC+3                   | Pyyreide kannat<br>Valeit Tureistus vuoleis tureistus (Bigtiss.com)<br>Abbioghisphanes<br>Matogionipalistas en elijoleis 10.0.2022<br>Abbioghisma (Bigtiss.com)<br>1. delasis Signer (Bigtiss.com)<br>2. delasis Jakos (Bigtiss.com)<br>3. elijokas, jaantis (Bigtiss.com)<br>3. elijokas, jaantis (Bigtiss.com)<br>3. elijokas, jaantis (Bigtiss.com)                                                                                                    | The:<br>O Saulenty<br>Outstan<br>Outstan<br>Outstan<br>Outstan<br>Outstan                                                                                                    | Tia<br>Kesker 04 känty                          | Erapilos 8<br>28.6.2022           |
| Doku<br>•      | mentiti, jotka odottavat n<br>Dekumentin nimi<br>katoutan pipilangi<br>Nelostan nimi:<br>yymetin kumat:<br>angewa:                                                                                                    | muiden allekirjoitusta<br>Pyves ved<br>20.5.2022 ek<br>Pirvysser jund<br>Vand Turnelis veden turnitisett futfass como<br>28.5.2022                                                                                                    | a<br>3 10 08 17 UTC+3                   | Pyrmón kanut<br>Varo Turvistini s valno kuristikus@kgitss.com<br>Alkeksjonkase:<br>Alkeksjonkase:<br>Alkeksjonkaseksjonkom<br>1. disko Styner (flyftist.com)<br>2. diskas.kasstoged flytiss.com<br>3. spakka jantityle (flyftist.com)<br>3. spakka jantityle (flyftist.com)<br>4. diskas.kasstoged flytist.com)                                                                                                    | Tite:<br>0 y sammy<br>Odotsa<br>Odotsa<br>Odotsa<br>Odotsa<br>Odotsa<br>Odotsa<br>Odotsa                                                                                                    | Tia<br>Kesken D4 käntety                        | Eripānā<br>29.6.2022              |
| Doku<br>•      | mentiti, jotka odottavat n<br>Dekumentin nimi<br>Katoatan pityilangi<br>Nelostan nimi:<br>yymetin kumat:<br>rapana:                                                                                                    | muiden allekirjoitusta<br>hyves ved<br>20.5.002 etc<br>Ward Turnella veden turnitad fleffets cons<br>28.5.002<br>tans_t.pdf<br>4.4.2022 bio                                                                                                    | a<br>10.08.17 UTC+3<br>12.38.14 UTC+3   | Pyrmón kanut<br>Varo Turvistus vvalo konstuud flytisu com-<br>Akkisjontuset<br>Milliogiausettei<br>Milliogiausettei<br>Akkisjonkausettei<br>- vlessi Akausettei dhytisu com-<br>Nakisjonkausettei dhytisu com-<br>Nakisjonkausettei<br>- vlessi Akausettei dhytisu com-                                                                                                    | Tite:<br>0 y samme<br>Odotsa<br>Odotsa<br>Odotsa<br>Odotsa<br>Odotsa<br>Odotsa<br>Odotsa                                                                                                    | Tia<br>Kesken 04 käätelty<br>Kesken 12 käätelty | Eripăivă<br>29.6.2022             |
| Doku<br>•      | mentiti, jotka odottavat r<br>Dakarentin nim<br>Kataatan (pojtanja<br>helostan nim:<br>symmin kunst:<br>sapaha:                                                                                                    | muiden allekirjoitusta                                                                                                    | a<br>10.00.17 UTC+3<br>12.38.14 UTC+3   | Pyymin kanut Uato Turestas «aano kurestaud Bytas com Attabioptase: Mine gana antabioptase Attabioptase: Attabioptase: Attabioptase: Attabioptase: Attabioptase: Attabioptase: Attabioptase: Attabioptase: Attabioptase: Attabioptase:                                                                                                    | Tite:<br>Of Natority<br>Obstrace<br>Obstrace<br>Obs | Tia<br>Kesten 04 känty<br>Kesten 12 känty       | Eripāivā<br>29.6.2022<br>4.5.2022 |
| Doku<br>•      | mentili, jotka odottavat n<br>bakanentin novi<br>katoatan päylääsjä<br>Veisaana noi:<br>xagana :<br>xagana :<br>katoatap aheksystemasta                                                                                                    | muiden allekirjöitusta           Pyrstö kerä           20.5.022 kerä           Pyrstö kerä           20.5.022 kerä           Pyrstö kerä           Pyrstö kerä | a<br>10.06.17 UTC+3<br>12.38.14 UTC+3   | Pyymini hanut           Vato Turvistus - vano hurvistus @ligitus.com>           Aktorpitus - vano hurvistus @ligitus.com>           Aktorpitus - vano hurvistus @ligitus.com>           Aktorpitus - vano hurvistus @ligitus.com>           - visus @jurvistus @ligitus.com>           - visus @jurvistus @ligitus.com>           - visus @jurvistus @ligitus.com>           - visus @jurvistus @ligitus.com>           Aktorpitus.phtml @ligitus.com>           Vatori Turvistus - valos hurvistus @ligitus.com>           Vatori Turvistus - valos hurvistus @ligitus.com>           Aktorpitus.phtml []                                                                                                    | Tai:<br>09 Malenty<br>Odotna<br>Odotna<br>Ogitaa<br>Odotna<br>Tais:<br>12 Malenty<br>12 Malenty                                                                                                    | Taa<br>Kesiken D4 käntely<br>Kesiken 12 käntely | Eriphink<br>28.6.2022<br>4.5.2022 |
| Doku<br>•<br>• | Here this, jotka odditavat n<br>bokumenia navi<br>kakasan piyalanja<br>kakasan piyalanja<br>kakasan piyalanja<br>kakasan piyalanja<br>kakasan piyalanja<br>kakasan piyalanja<br>kakasan pikasan<br>kakasan pikasan<br>kakasan<br>kakasan pikasan<br>kakasan pikasan<br>kakasan pikasan<br>kakasan pikasan<br>kakasan<br>kakasan pikasan<br>kakasan<br>kakasan pikasan<br>kakasan<br>kakasan pikasan<br>kakasan<br>kakasa | muiden allekirjoitusta                                                                                                    | a<br>3 10 08 17 UTC+3<br>12 38 14 UTC+3 | Pyrende hannet Uare Turessans vaake burestanzelf ligtes com- Anklejentaase Methode Stanzelf ligtes com- Anklejentaase Anklejentaase Anklejent | The:<br>09 saulety<br>Odotsa<br>Odotsa<br>Odotsa<br>Odotsa<br>Odotsa<br>Odotsa<br>The:<br>12 saulety<br>(64.202                                                                                                    | Tia<br>Resken 04 käntely<br>Kesken 1/2 käntely  | 5:spin-6<br>29 6 2022<br>4.5.2022 |

Kuva 6. Allekirjoituspyyntöjen tila.

Kuvassa 6 näkyvälla nuolipainikkeella (otsikon edessä vasemmalla) pystyy avaamaan allekirjoitusprosessin tiedot tarkemmin, sekä avaamaan tarvittaessa vielä allekirjoitettavaksi pyydetyn PDF-dokumentin.

### 6 Allekirjoittaminen

| AI  | ekirj    | oituspyy       | /nnöt                                                                       | ſ    | Käyttäjätodennus ×                |                              |                                                                                                    |      |          |
|-----|----------|----------------|-----------------------------------------------------------------------------|------|-----------------------------------|------------------------------|----------------------------------------------------------------------------------------------------|------|----------|
| Do  | kumen    | tit, jotka od  | lottavat allekirjoitustasi                                                  |      | Mobililivarmenne tai verkkopankki |                              |                                                                                                    |      |          |
| ٠   |          | Dokumentin nir |                                                                             | Pyy  | CallSign                          | Pyynnön luonut               |                                                                                                    | Tila | Erapaiva |
|     |          |                |                                                                             | 3.5  | Suomi.fi                          |                              |                                                                                                    |      |          |
|     |          |                |                                                                             | 27.9 | Peruuta                           |                              |                                                                                                    |      |          |
|     | Tiedosto | n nimi:        |                                                                             |      | Allekarjonukset:                  |                              | Tila:                                                                                                    |      |          |
|     | Pyynnön  | luonut:        | Vālnö Tunnistus <vaino.tunnistus@fujitsu.com></vaino.tunnistus@fujitsu.com> |      | Allekirjoitusryhmik: 1            |                              |                                                                                                    |      |          |
|     | Erapaiva |                |                                                                             |      | Vaino Turnistus «                 | vaino.tunnistus@fujitsu.com> | Odottaa                                                                                                    |      |          |
|     |          |                |                                                                             |      |                                   |                              |                                                                                                    |      |          |
|     |          |                |                                                                             |      |                                   |                              |                                                                                                    |      |          |
| -   | -        | -              |                                                                             |      |                                   |                              | NAMES OF TAXABLE PARTY OF TAXABLE PARTY OF TAXAB |      |          |
| And |          |                | lyfickâ valitut dokumentit                                                  |      |                                   |                              |                                                                                                    |      |          |

Kuva 7. Käyttäjätodennus

Allekirjoitus tapahtuu seuraavasti:

- Valitaan Allekirjoituspyynnöt-valikosta dokumentit, jotka käyttäjä haluaa allekirjoittaa tai vaihtoehtoisesti hylätä.
- Valitse painike Allekirjoita valitut dokumentit
- Seuraavaksi aukeaa ikkuna, josta käyttäjän tulee valita asiakkaan käytössä oleva tunnistusmenetelmä Mobiilivarmenne, Verkkopankki, CallSign, Suomi.fi)
- Järjestelmä kuittaa Allekirjoitus onnistui. (Mikäli järjestelmä antaa ilmoituksen Toimenpide epäonnistui, allekirjoittamista kannattaa yrittää uudelleen)

### 7 Allekirjoituspyynnöt

Allekirjoituspyynnön tekeminen aloitetaan Pyydä allekirjoitus-valinnasta (Kuva 8). Tällöin pääikkunaan avautuu allekirjoituspyynnön tekemistä ohjaavat kentät (Kuva 9).

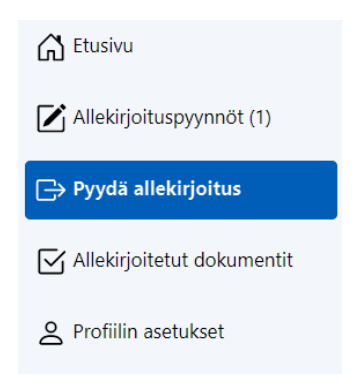

Kuva 8. Pyydä allekirjoitus -valikko.

### Luo uusi allekirjoituspyyntö

| Dokumentin nimi:                                                                                                    |                                                                                                    |  |   |
|----------------------------------------------------------------------------------------------------|----------------------------------------------------------------------------------------------------|--|---|
| Nimeä dokumentti                                                                                                    |                                                                                                    |  |   |
| Valitse allekirjoitettava PDF-dokumentti:                                                                                                    |                                                                                                    |  |   |
| Litteet:<br>Choose File No file chosen                                                                                                    |                                                                                                    |  |   |
| Lista allekirjoittajien sähköpostiosoitteista:                                                                                                    |                                                                                                    |  |   |
| Allekirjoitusryhmä: 1                                                                                                    |                                                                                                    |  |   |
| Allekirjoitettava järjestyksessä                                                                                                    |                                                                                                    |  |   |
| Lisää sähköpostiosoite                                                                                                    |                                                                                                    |  |   |
| i.e. john.doe@example.com, jane.doe@example.co                                                                                                    | com,etc                                                                                                 |  |   |
| Lisää allekirjoitusryhmä                                                                                                    |                                                                                                    |  |   |
| Allekirjoituksen eräpäivä:                                                                                                    | Muistutus:                                                                                              |  |   |
| 06/29/2022                                                                                                    | 06/26/2022                                                                                              |  |   |
| Pyynnön viesti:                                                                                                    |                                                                                                    |  |   |
| Aihe:                                                                                                    |                                                                                                    |  |   |
| Pyyntö eSignaturelle                                                                                                    |                                                                                                    |  |   |
| Viesti:                                                                                                    |                                                                                                    |  |   |
| Tähän voit lisätä oman viestin allekirjoituspyy                                                                                                    | nnön vastaanottajille                                                                                   |  |   |
| Alla näet perusosan joka liitetään mukaan vie                                                                                                    | estiin                                                                                                  |  |   |
| Olet vastaanottanut uuden allekirjoituspyynnö<br>Pyynnön lähetti 30.5.2022 Väinö Tunnistus. A<br>Voit tarkastella dokumenttia ja allekirjoittaa se<br>Seuraa linkkiä: https://test.esignservice.fi<br>Du her mottarit en beräran att signera ett not | ön dokumentille.<br>Allekirjoituksen eräpäivä on 29.6.2022.<br>en eSignature-palvelussa.<br>tt dokument |  | Î |
| Begäran är utskickad 30.5.2022 av Väinö Tur                                                                                                    | nnistus. Förfallodatum är 29.6.2022.                                                                    |  | • |

Lähetä pyyntö Peruuta pyyntö

Kuva 9. Allekirjoituspyynnön tekeminen.

Allekirjoituspyynnön tekeminen aloitetaan antamalla allekirjoitettavalle dokumentille nimi. Tämän jälkeen liitetään allekirjoituspyyntöön <u>yksi tai useampi PDF-tiedosto</u>. Pyyntöön ensin liitetty tiedosto on ns. pääasiakirja, ja tämän jälkeen liitettävät tiedostot ovat pääasiakirjan liitteitä. **Kaikki pyynnön dokumentit allekirjoitetetaan samalla kertaa**. Allekirjoituksen myötä pääasiakirjalle syntyy uusi allekirjoitussivu, jossa näkyy visuaalinen allekirjoitus ja liitteinä allekirjoitettuihin dokumentteihin tulee allekirjoitustieto, joka näkyy avattaessa allekirjoitettu dokumentti PDF-ohjelmaan.

| Lista allekirjoittajien | sähköpostiosoitteista: |
|-------------------------|------------------------|
|-------------------------|------------------------|

| Allekirjoitusryhmä: 1                                          |
|----------------------------------------------------------------|
| Allekirjoitettava järjestyksessä                               |
| Sisko.Signer@fujitsu.com 😦 Akseli.Allekirjottaja@fujitsu.com 🙁 |
| pekka.paattaja@fujitsu.com                                     |
| i.e. john.doe@example.com, jane.doe@example.com,etc            |
| Lisää allekirjoitusryhmä                                       |

Kuva 10. Allekirjoittajien lisääminen

Seuraavaksi valitaan allekirjoittajien sähköpostiosoitteet, ja näitä voi olla yksi tai useita. Allekirjoitus on valmis, kun kaikki allekirjoittajat ovat käsitelleet sen.

### eSignature

| Peruskäyttöohje |
|-----------------|
| Versio 1.2      |

Lista allekirjoittajien sähköpostiosoitteista

| Allekirjoitusryhmä: 1                |                         |                                  |                                        |                              |  |
|--------------------------------------|-------------------------|----------------------------------|----------------------------------------|------------------------------|--|
| ✓ Allekirjoitettava järjestyksessä   |                         |                                  |                                        |                              |  |
| 1. Sisko.Signer@fujitsu.com          | 2. Akseli. Alleki       | rjottaja@fujitsu.com × 3.        | pekka.paattaja@fujitsu.com 🗙           |                              |  |
| Lisää sähköpostiosoite               |                         |                                  |                                        |                              |  |
| i.e. john.doe@example.com, jane      | doe@example.com,        | etc                              |                                        |                              |  |
| Allekirjoitusryhmän eräpäivä:        |                         | Allekirjoitusryhmän muistutus    | 5.                                     |                              |  |
| mm/dd/yyyy                           |                         | mm/dd/yyyy                       |                                        |                              |  |
|                                      |                         |                                  |                                        |                              |  |
| Lisaa allekirjoitusrynma             |                         |                                  |                                        |                              |  |
| Allekirjoitusryhmä: 2                |                         |                                  |                                        |                              |  |
| Tähän ryhmään lisätyt allekirjoittaj | at voivat käsitellä pyj | ynnön sen jälkeen, kun edelliste | en allekirjoitusryhmien allekirjoittaj | at ovat käsitelleet pyynnön. |  |
| Allekirjoitettava järjestyksessä     |                         |                                  |                                        |                              |  |
| terhi.tarkastaja@fujitsu.com         |                         |                                  |                                        |                              |  |
| Lisää sähköpostiosoite               |                         |                                  |                                        |                              |  |
| i.e. john.doe@example.com, jane.     | doe@example.com,e       | etc                              |                                        |                              |  |
|                                      |                         |                                  |                                        |                              |  |
| Link& all abisinity on these 8       |                         |                                  |                                        |                              |  |

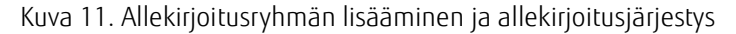

Käyttäjä voi laatia määrätyn allekirjoitusjärjestyksen seuraavasti:

- 1. Valitse Allekirjoitettava järjestyksessä toiminto
- 2. Painikkeen alla näkyvä oletusjärjestyksen vaihto tehdään raahaamalla sähköpostiosoite oikeaan kohtaan

Käyttäjän on mahdollista luoda useampia allekirjoitusryhmiä valitsemalla Lisää allekirjoitusryhmä. Kun ensimmäisen ryhmän jäsenet ovat allekirjoittaneet dokumentin, seuraavan allekirjoitusryhmän jäsenet pääsevät allekirjoittamaan dokumentin. Allekirjoitusryhmälle voidaan asettaa ryhmäkohtainen erä- ja muistutuspäivä. Allekirjoitusryhmälle asetettu erä- ja muistuspäivä ovat ohjeellisia, eivätkä vaikuta itse allekirjoitusprosessiin.

Jokainen allekirjoittaja saa pyynnön laatijan suunnittelemassa järjestyksessä erillisen ilmoituksen sähköpostiin, kun on hänen vuoronsa allekirjoittaa.

Tämän jälkeen täytetään Pyynnön aihe -kenttä sekä tarkempi viesti, jossa voidaan kuvata esim. allekirjoitettavaa dokumenttia sekä kirjoittaa saate. Nämä tiedot näkyvät lähetettävässä allekirjoituspyynnössä, samoin kuin ei-muutettavassa muodossa harmaalla kuvassa 9 näkyvä allekirjoituksen vakioteksti.

Allekirjoitukselle on hyvä asettaa eräpäivä sekä muistutuspäivä, jotka osaltaan ohjaavat allekirjoitusprosessin sujuvaa etenemistä ja tarvittaessa viestivät myös kiireellisyydestä. Muistutuksesta lähetetään allekirjoittajille sähköpostiviesti.

Lähetetystä allekirjoituspyynnöstä lähetetään allekirjoituspyynnössä oleville allekirjoittajille sähköpostiviesti, jossa on linkki allekirjoituksen tekoon (huom. allekirjoittajan tulee rekisteröidä se sähköpostiosoite, johon saa allekirjoituspyynnöt). Lisätietoja ohjeessa eSignature rekisteröintiohje. Vastaavasti kun kaikki allekirjoittajat ovat käsitelleet asiakirjan, tästä tulee myös sähköposti-ilmoitus.

**eSignature** Peruskäyttöohje Versio 1.2

### 8 Allekirjoitetut dokumentit -näkymä

Allekirjoitetut dokumentit -näkymässä nähdään yhteenveto niistä allekirjoituksista, joissa allekirjoitus on valmis (kaikki pyydetyt allekirjoittajat ovat allekirjoittaneet asiakirjat) ja joissa käyttäjä on ollut itse joko allekirjoituksen pyytäjänä tai allekirjoittajana (Kuva 12).

Dokumentin nimen vieressä olevasta nuolivalinnasta pystyy avaamaan allekirjoituksen tiedot tarkemmin, ja täältä nähdään allekirjoitettu asiakirja sekä allekirjoituspyynnön tarkemmat tiedot (allekirjoittajat, allekirjoituksen aikaleimat).

#### Allekirjoitetut dokumentit

| • | Dokumentin nimi                                                                                                    |                                                                                              | Pyyntö luotu                                                                  | Pyynnön luonut                                                                    |                                    | Tila                           | Allekirjoitus pvm |
|---|----------------------------------------------------------------------------------------------------|----------------------------------------------------------------------------------------------|-------------------------------------------------------------------------------|-----------------------------------------------------------------------------------|------------------------------------|--------------------------------|-------------------|
| • | Testiallekirjoituspyyntö                                                                                                    |                                                                                              | 13.12.2021 klo 11.51.29 UTC+2                                                 | KATARIINA RYHÄNEN <katariina.ryhanen@fujitsu.com></katariina.ryhanen@fujitsu.com> |                                    | Allekirjoitettu                | 13.12.2021        |
|   | Tiedoston nimi:         Fujitsu_eSignature_Peruskäyttöohje.pdf           Pyynnön luonut:         KATARIINA RYHÄNEN <katariina.ryhanen@fujitsu.com>           Eräpäivä:         12.1.2022</katariina.ryhanen@fujitsu.com> |                                                                                              | <b>Allekirjoitukset:</b><br>KATARIINA RYHÄNEN ≤katariina.ryhanen@fujitsu.com> |                                                                                   | <b>Tila:</b><br>Allekirjoitettu (1 | 3.12.2021 kio 11.52.41 UTC+2 ) |                   |
|   | Liitteet:                                                                                                    | Fujitsu_eSignature_Pääkäyttäjäohje.pdf Fujitsu_eSignature_Rekisterointiohje_QA-ympäristö.pdf |                                                                               |                                                                                   |                                    |                                |                   |
| - | Testi1                                                                                                    |                                                                                              | 30.8.2021 klo 11.27.40 UTC+3                                                  | Anna Häyrinen <kristiina.hayrinen@fujitsu.com></kristiina.hayrinen@fujitsu.com>   |                                    | Allekirjoitettu                | 30.8.2021         |
|   |                                                                                                    |                                                                                              |                                                                               |                                                                                   |                                    |                                |                   |

Kuva 12. Allekirjoitettujen dokumenttien listaus.